## 政府采购电子中标合同签订流程

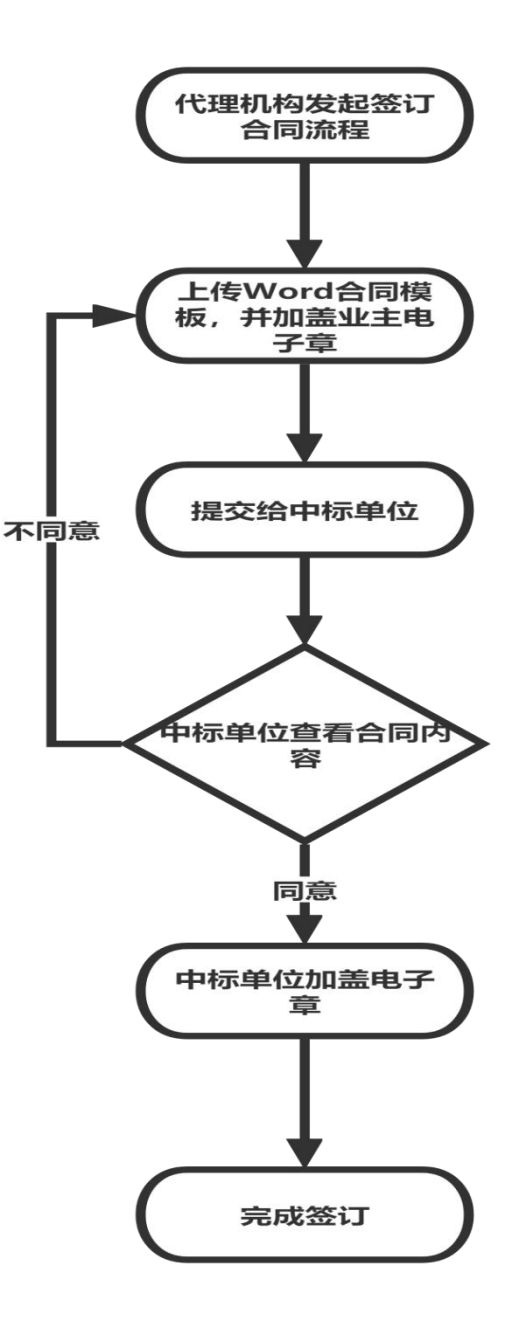

## 主要步骤

①代理机构发起合同签订流程
 ②代理机构上传 Word 版合同文件,并加盖
 业主的电子印章,提交给项目中标单位
 ③中标单位接收到代理机构提交给自己的

电子版合同进行查看,若内容有问题则退回 给代理机构进行修改,若无问题加盖自己的 电子印章完成合同签订

## 详细步骤如下:

1、 由代理公司登录会员端:

http://lyggzyjy.ly.gov.cn/TPBidder/login2.aspx 选择采购代理身份。选择中标合同在线签署菜单,并点击 新增中标合同在线签署按钮

| 🔍 🧐 🌣 🗞 🖬 😂 | 202 | 2年07月26日 098 | 46分23秒 |      |      |   |    |      | 技术服务电话为: | 400 998 0000 | ),服务时间 | ):周一至周日 | <b>18: 00-17</b> : | 30  |
|-------------|-----|--------------|--------|------|------|---|----|------|----------|--------------|--------|---------|--------------------|-----|
| 业务管理        |     | 新增中标合同在      | 1 西西   |      |      |   |    |      | • 全部     | ○ 编辑中        | ○ 待审核  | ○ 审核通过  | 立 〇 审核             | 未通过 |
| 📋 省采购库专家抽取  | -   |              |        | 标段名称 |      |   | ξ. | 報編号: |          |              |        |         | Q機需                |     |
| 🎒 项目暂停      |     | ■ 序号         | 分包编号   |      | 分包名和 | F | 中标 | 津位   |          | 合同金額(元       | ) 18   | 案日期     | 审核状态               | 操作  |
| 项目恢复        |     |              |        |      |      |   |    |      |          |              |        |         |                    |     |
| 日 11 开标后    |     |              |        |      |      |   |    |      |          |              |        |         |                    |     |
| 📋 保证金查询     |     |              |        |      |      |   |    |      |          |              |        |         |                    |     |
| 📋 结果公告      |     |              |        |      |      |   |    |      |          |              |        |         |                    |     |
| 查更中标公示      |     |              |        |      |      |   |    |      |          |              |        |         |                    |     |
| 中标合同在线签署    |     |              |        |      |      |   |    |      |          |              |        |         |                    |     |
| ■ 未购并用      |     |              |        |      |      |   |    |      |          |              |        |         |                    |     |
| ◎ 复议结果公示    |     |              |        |      |      |   |    |      |          |              |        |         |                    |     |
| 📋 电子档案下载    |     |              |        |      |      |   |    |      |          |              |        |         |                    |     |
| 📋 标书费划转申请   |     |              |        |      |      |   |    |      |          |              |        |         |                    |     |
| 中标通知书       |     |              |        |      |      |   |    |      |          |              |        |         |                    |     |
| □ 1 费用管理    |     |              |        |      |      |   |    |      |          |              |        |         |                    |     |
| ■限行信息管理     |     |              |        |      |      |   |    |      |          |              |        |         |                    |     |
| 诚信库管理       |     | 0            |        |      |      |   |    |      |          |              |        |         |                    |     |

选择对应的项目,并填写对应的信息,然后点击下一步。

| 分包列表 | 長                 |                   |       |              |      | × |
|------|-------------------|-------------------|-------|--------------|------|---|
|      |                   | 分包编号:             | 分包名称: |              | Q.搜索 | 0 |
| 选 序号 | 分包编号              |                   | 分包名称  | 預算金額(元)      | 采购方式 |   |
| • 1  | 洛直政采招标(2022)0002号 | 【系統測试】20220102-02 |       | 100000000.00 | 公开招标 |   |
|      |                   |                   |       |              |      |   |
|      |                   |                   |       |              |      |   |

| 新增中标合同在线签署<br>修改保存 下一步 |    |                                                        |                                                                                                    |                |                      |   |  |
|------------------------|----|--------------------------------------------------------|----------------------------------------------------------------------------------------------------|----------------|----------------------|---|--|
|                        | 01 | 项目信息                                                   |                                                                                                    |                |                      | — |  |
|                        |    | 项目编号:<br>项目名称:<br>分包编号:<br>分包名称:<br>招标公告发布日期:<br>预算金额: | 洛直政采招标(2022)0002号<br>【系统測试】20220102-02<br>洛直政采招标(2022)0002号<br>【系统测试】20220102-02<br>2022-01-02<br>100000000.00 元 | 中标公示发布日期:      | 2022-01-19           |   |  |
|                        | 02 | 合同信息                                                   |                                                                                                    |                |                      | — |  |
|                        |    | 合同编号:<br>采购单位:<br>合同期限:                                | 洛直政采招标(2022)0002号<br>测试2测试2测试2<br>2   × 年                                                                        | 合同金额:<br>中标单位: | 111111.00 元<br>测试单位1 |   |  |

3、 上传在线合同并盖上业主的电子签章,上传完毕后点击对应的电子件,然后选择签章方式,可以选择 CA 签章与手机扫码签章(标证通签章),俩种方式都可以签章。
①推荐业主办理使用手机扫码签章,标证通办理链接如下(信安 CA、华测 CA 暂不收费):

http://lyggzyjy.ly.gov.cn/TPFront/infodetail/?inf oid=57cc6001-04db-4136-943d-be74f66edc74&category Num=006005007

②实体 CA 钥匙办理方式与资费请咨询下方电话:

信安 CA 办理/延期: 0371-96596

华测 CA 办理/延期: 13592063736

北京 CA 办理/延期: 17703889900

深圳 CA 办理/延期: 4001123838

|    | 合同期限: 2年 |             |      |       |      |              |
|----|----------|-------------|------|-------|------|--------------|
| 03 | 附件信息     |             |      |       |      | 3. <u></u> , |
|    | 电子件名称    | 电子件列表(点击查看) |      | 管理    | 说明   |              |
|    | 在线合同 (*) | 测试电子件.pdf 🔒 | 共1个  | 电子件管理 |      |              |
| 04 | 处理历史     |             |      |       |      | —            |
|    | 步骤       | 办理人员        | 收到时间 | 处理时间  | か理意见 |              |

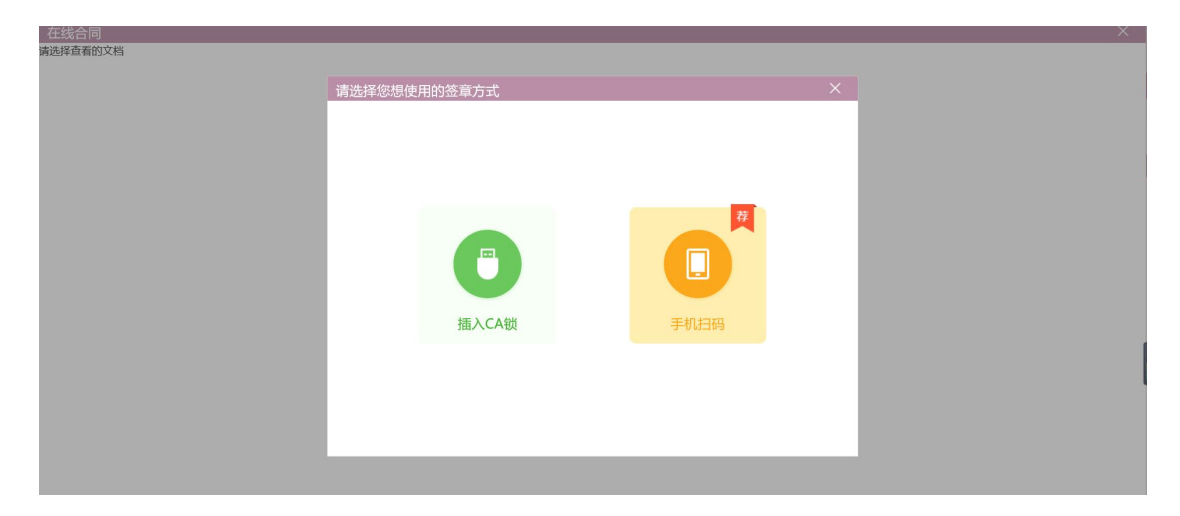

选择其中一种签章方式后进入该页面,点击页面中的签章 按钮进行签章,签章完毕后点击签章提交即可

| 在我合同<br>签章提交<br>简章 序列 君 乐 ⊖ ⊖ 圆 ⊙ ⊡<br>颜 质 顶 预 森 磁 数 働 辅 顾 题 | B) 0 ▲ 1 ▼ 示 10 0 B 10 0 ▲ 1 ▼ 示 10 0 | 注满点击工具栏上的 🏖 | 按钮执行签章,之后点击(签章提文)按钮完 |
|--------------------------------------------------------------|---------------------------------------|-------------|----------------------|
|                                                              | 唐记(电子件 001<br>                        |             |                      |

4、 签章提交后点击【提交备案】按钮,等待中标人在线

签订

| 查看中标合同在线签署 |    |                                          |                              |     |              |                                |   |
|------------|----|------------------------------------------|------------------------------|-----|--------------|--------------------------------|---|
| 修改信息 提交备案  |    |                                          |                              |     |              |                                |   |
| 1          | 02 | 合同信息                                     |                              |     |              |                                | _ |
|            |    | 合同編号: 洛直<br>采购单位: <b>测</b> 词<br>合同期限: 2年 | 国政采招标(2022)0002号<br>代2测试2测试2 |     | 合同金額<br>中标单位 | :: 111111元<br>:: <b>测</b> 试单位1 |   |
|            | 03 | 附件信息                                     |                              |     |              |                                |   |
|            |    | 电子件名称                                    | 电子件列表(点击查看)                  |     | 管理           | 说明                             |   |
|            |    | 在线合同 (*)                                 | 测试电子件.pdf                    | 共1个 | 电子件管理        |                                |   |
|            | 04 | 处理历史                                     |                              |     |              |                                |   |

5、由中标人登录会员端:

http://lyggzyjy.ly.gov.cn/TPBidder/login2.aspx

选择供应商身份。选择中标合同在线签署菜单,找到代理机构提交已签电子章合同的项目,并点击【操作】按钮

| 🔹 🗭 🔅 🗞 🎁 🤀 202                                                                                                    | 2年07月26日 | 10时22分30秒         |                      |       | 平台统一技术服务电话 | 舌为:400 998 0000,服约 | 多时间:周一至)   | 周日8:00-17 | : 30 |
|----------------------------------------------------------------------------------------------------|----------|-------------------|----------------------|-------|------------|--------------------|------------|-----------|------|
| 政府采购业务                                                                                                    |          |                   |                      |       | ۲          | 全部 〇 编辑中 〇 待       | 审核 〇 审核    | 通过 〇 审相   | 该未通过 |
| 📋 招标(采购)文件下载                                                                                                    |          | 标                 | 段名称:                 |       | 标段编号:      |                    |            | Q機論       | REH  |
| 📋 答疑文件下载                                                                                                    | ■ 序号     | 分包编号              | 分包名称                 |       | 中标单位       | 合同金額(元)            | 备案日期       | 审核状态      | 操作   |
| <ul> <li>上传投标(响应)文件</li> <li>评环语声画复</li> <li>原环语</li> <li>原环语</li> <li>异常保证企品放申请</li> <li>中标合间在线筋署</li> <li>评标结果查看</li> <li>中标通和书(非集采)</li> <li>中标通和书</li> </ul> | 1        | 洛吉政采招标(2022)0002号 | 【系统测试】20220102-02(网) | 测试单位1 |            | 111111.0000        | 2022-07-26 | 待审核       | Q    |

6、点击在线合同的电子件,然后选择签章方式,可以选择 CA 签章与手机扫码签章(标证通签章),俩种方式都可以签 章。推荐使用手机扫码签章,标证通办理链接如下(信安 ca、 华测 ca 暂不收费):

http://lyggzyjy.ly.gov.cn/TPFront/infodetail/?inf oid=57cc6001-04db-4136-943d-be74f66edc74&category Num=006005007

|    | 合同期限: 2年 |             |      |       |      |   |
|----|----------|-------------|------|-------|------|---|
| 03 | 附件信息     |             |      |       |      | — |
|    | 电子件名称    | 电子件列表(点击查看) |      | 管理    | 说明   |   |
|    | 在线合同 (*) | 测试电子件.pdf 🔓 | 共1个  | 电子件管理 |      |   |
| 04 | 处理历史     | <b>`</b>    |      |       |      | — |
|    | 步骤       | 办理人员        | 收到时间 | 处理时间  | の理意见 |   |

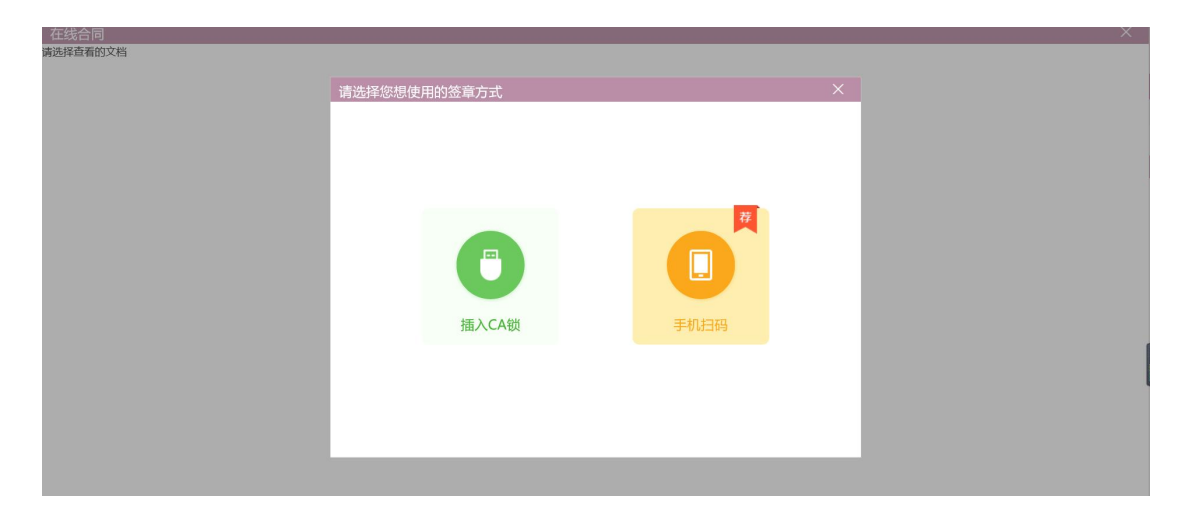

选择其中一种签章方式后进入该页面

7、点击页面中的【签章】按钮进行签章,签章完毕后点击 签章提交即可。

| 在代合同 |                                            | )<br>注诵点击工具栏上的 🏝 按钮56签章,之后点击(签章提文)按钮完成签章摊 |
|------|--------------------------------------------|-------------------------------------------|
|      | 水山 (1) (1) (1) (1) (1) (1) (1) (1) (1) (1) |                                           |

8、签章提交后点击左上角的同意按钮,即代表完成中标合 同在线签署,不同意则重新提交。

| 宣看中标合同在线签署 |    |       |                                    |   | × |
|------------|----|-------|------------------------------------|---|---|
| 同意不同意      |    |       |                                    |   | 4 |
|            | 01 | 项目信息  |                                    | - |   |
|            |    | 项目编号: | 洛直政采招标(2022)0453号                  |   |   |
|            |    | 项目名称: | 【系统测试】20220726-01                  |   |   |
|            |    | 八向伯中。 | 2/2 dr36/024791/2 (2003) 0.4 F 3 E |   |   |